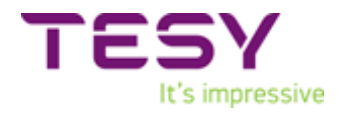

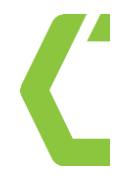

#### **SERVICE MANUAL** v1 – 24/09/2019

### HPWH 2.1 200 U02; HPWH 2.1 200 U02 S; HPWH 2.1 260 U02; HPWH 2.1 260 U02 S;

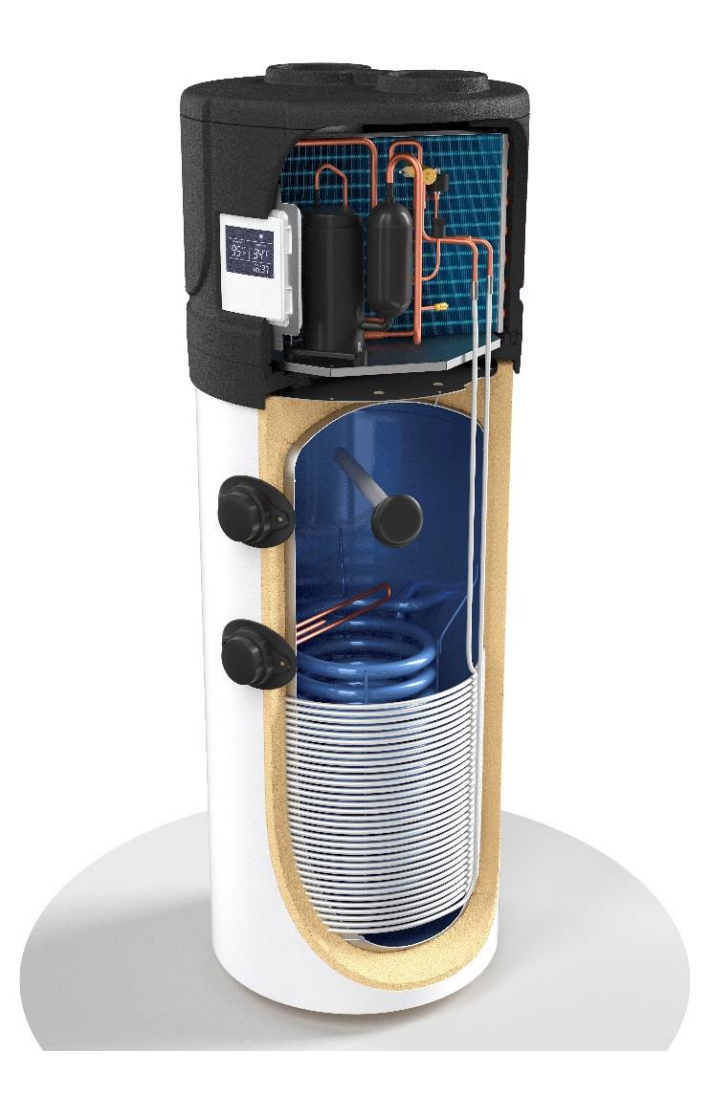

Page **1** of **35** 

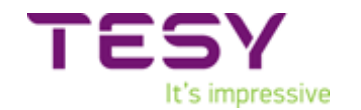

### CONTENT:

| A. Operating principle                                       | 3  |
|--------------------------------------------------------------|----|
| B. Design overview                                           | 4  |
| C. Preliminary check and control                             | 6  |
| D. Access to the heat pump                                   | 8  |
| E. Electric wiring diagram and heat pump refrigerant scheme. | 9  |
| F. Actions to be taken when error code appears on display    | 11 |
| G. Intervention procedure                                    | 13 |
| H. Full list of controller's parameters                      | 31 |
| I. Evaporating pressure                                      | 33 |
| J. Tools and equipment                                       | 34 |

Ľ

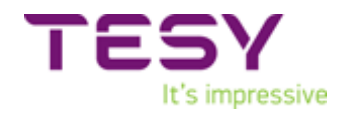

#### A. OPERATING PRINCIPLE

The equipment is capable of producing domestic hot water mainly by using heat pump technology. A heat pump is capable of transferring thermal energy from a low temperature source to another with a higher temperature and vice versa.

The equipment uses circuit consisting of a compressor, an evaporator, a condenser and a throttle valve; a liquid/gas coolant flows inside this circuit (see paragraph 4.6).

The compressor creates a difference in pressure inside the circuit that allows a thermodynamic cycle to be obtained: this sucks the coolant fluid in through an evaporator, where the fluid itself evaporates at a low pressure by absorbing heat; it is compressed and driven towards the condenser where the fluid condenses at a high pressure releasing the absorbed heat. After the condenser, the fluid passes through the so-called "throttle valve" and by losing pressure and the temperature starts to vaporize, it re-enters the evaporator and the cycle starts all over again.

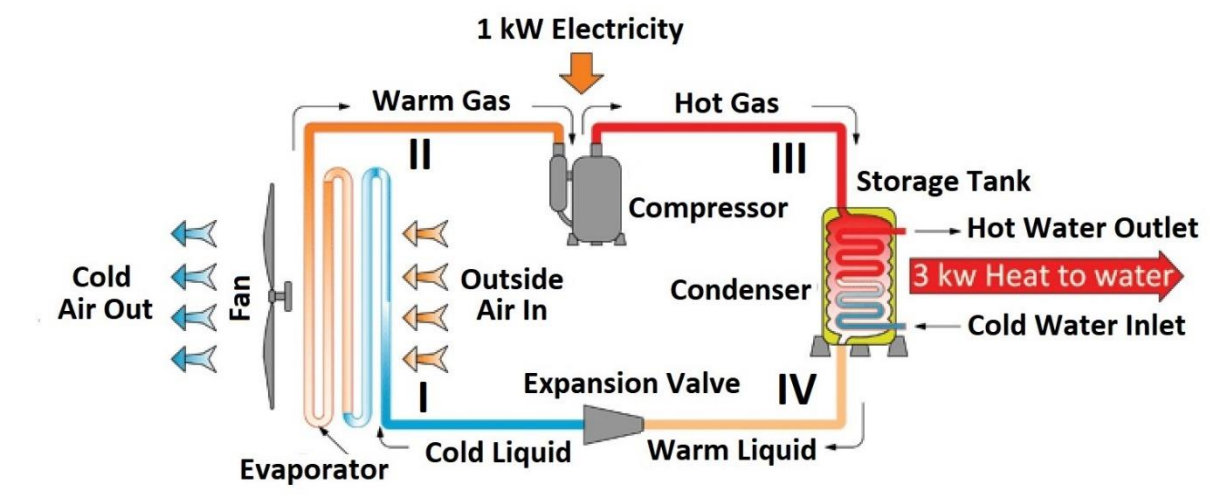

The operating principle of the equipment is as follows (Fig. 1):

I-II: The coolant fluid sucked in by the compressor, flows inside the evaporator and while it evaporates, it absorbs the "ecological" heat given by the air. At the same time, the ambient air is sucked in by the equipment by a fan; the air loses it heat by passing over the finned-tube battery of the evaporator;

II-III: The coolant gas passes inside the compressor and it under goes an increase in pressure that causes a rise in temperature; transforming this into superheated steam;

**III-IV:** Inside the condenser, the coolant gas releases its heat to the water inside the tank (boiler). This exchange process makes it possible for the coolant to pass from superheated steam to a liquid state by condensing at a constant pressure and undergoing a reduction in temperature;

**IV-I:** The liquid coolant passes through the throttle valve; it undergoes a sudden drop in both pressure and temperature and it partially vaporizes bringing pressure and temperature back to the initial conditions. The thermodynamic cycle can begin.

Page 3 of 35

### **B. DESIGN OVERVIEW**

TESY

It's impressive

| 1  | Heat pump.                                      |
|----|-------------------------------------------------|
| 2  | Control panel.                                  |
| 3  | External PVC jacket.                            |
| 4  | Enameled storage tank                           |
| 5  | Upper storage tank probe. "T3"                  |
| 6  | Lower storage tank probe. "T2"                  |
| 7  | Refrigerant recharge needles.                   |
| 8  | Ambient air recirculation fan.                  |
| 9  | Electronically regulated expansion valve valve. |
| 10 | High-efficiency finned evaporator.              |
| 11 | Air inlet (ø 160 mm).                           |
| 12 | Air outlet (Ø 160 mm).                          |
| 13 | Hermetically-sealed rotary compressor.          |
| 14 | Compressor's accumulator                        |
| 15 | (1.5 kW – 230 W) El. heating element            |
| 16 | Condenser outlet line - liquid                  |
| 17 | Condenser inlet line – hot gas                  |
| 18 | Replaceable magnesium anode.                    |
| 19 | Hot water outlet connection (G 1").             |
| 20 | Recirculation fitting (G ¾").                   |
| 21 | Evaporator's distributor                        |
| 22 | Condensates drain (G 3/4").                     |
| 23 | Solar coil (G 1"; 1.2 m <sup>2</sup> surface).  |
| 24 | Cold water inlet connection (G1").              |
| 25 | 50 mm polyurethane insulation.                  |
| 26 | High pressure switch – automatic reset.         |
| 27 | Safety thermostat, manual reset.                |
| 28 | Controller box.                                 |
| 29 | Probe for solar coil thermosensor.              |
| 30 | Low pressure switch – automatic reset.          |
| 31 | 4-way defrosting valve                          |
| 32 | Upper decorative panel                          |
| 33 | Back decorative panel                           |
| 34 | Front decorative panel                          |
| 35 | Lower decorative panel (condense trap)          |
| 36 | Condenser.                                      |
| 37 | Protective fan grid                             |
| 38 | Return gas temperature "T5"                     |
| 39 | Coil temperature "T4"                           |
| 40 | Bolts M6x60                                     |
| 41 | Ambient temperature "T1"                        |

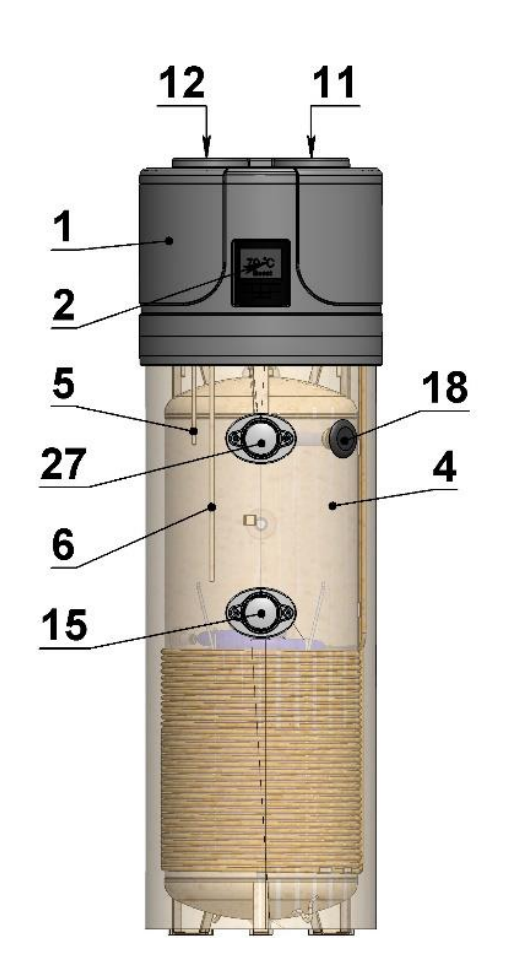

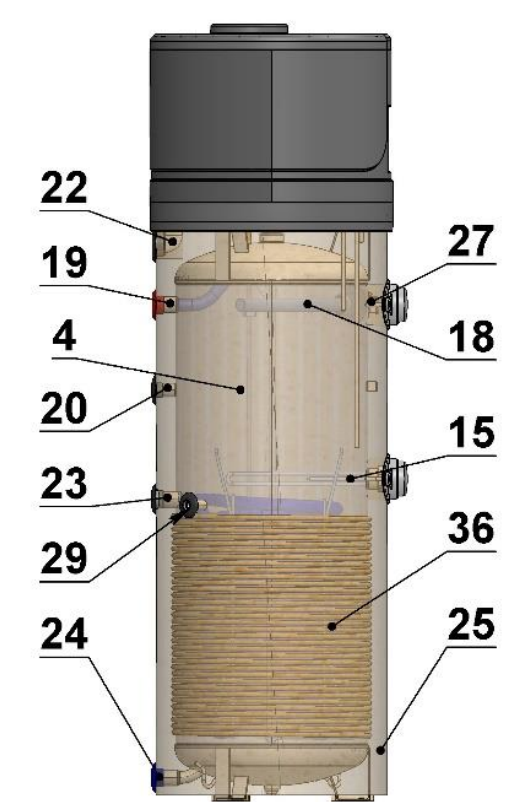

Page **4** of **35** 

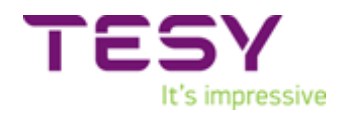

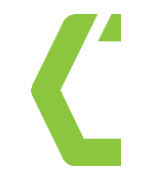

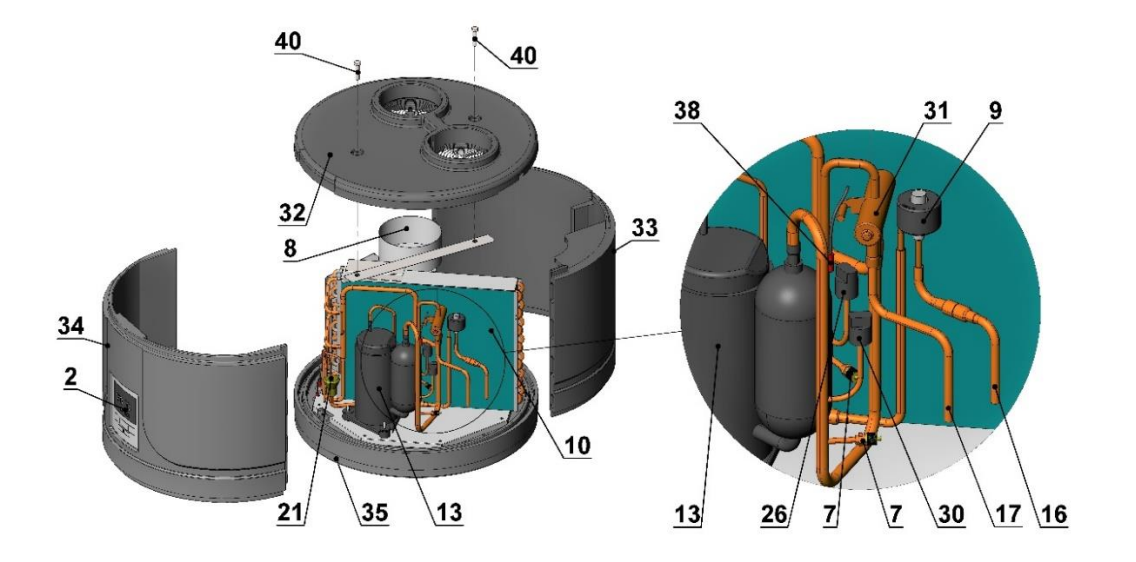

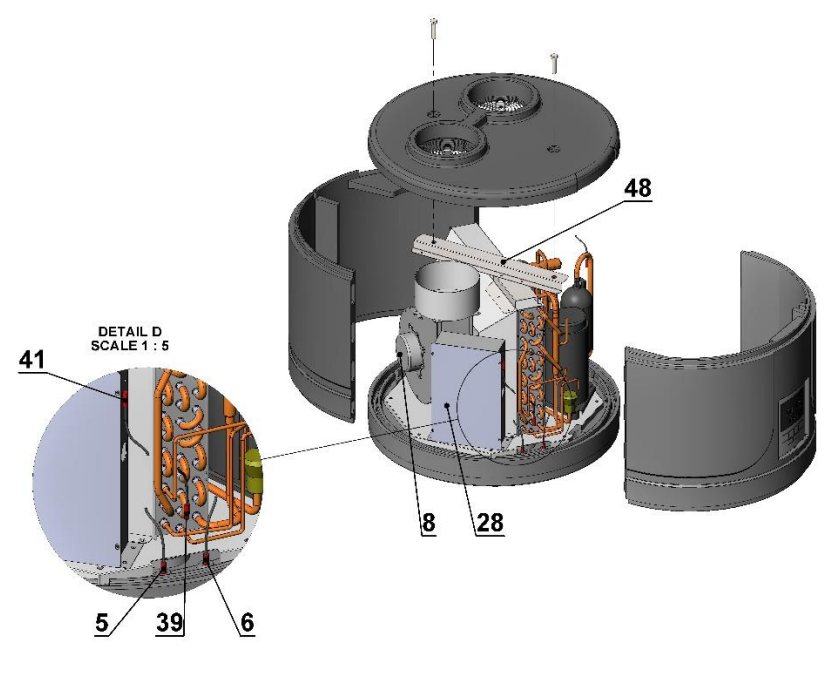

Page **5** of **35** 

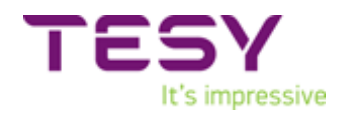

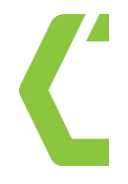

#### C. PRELIMINARY CHEK AND CONTROL

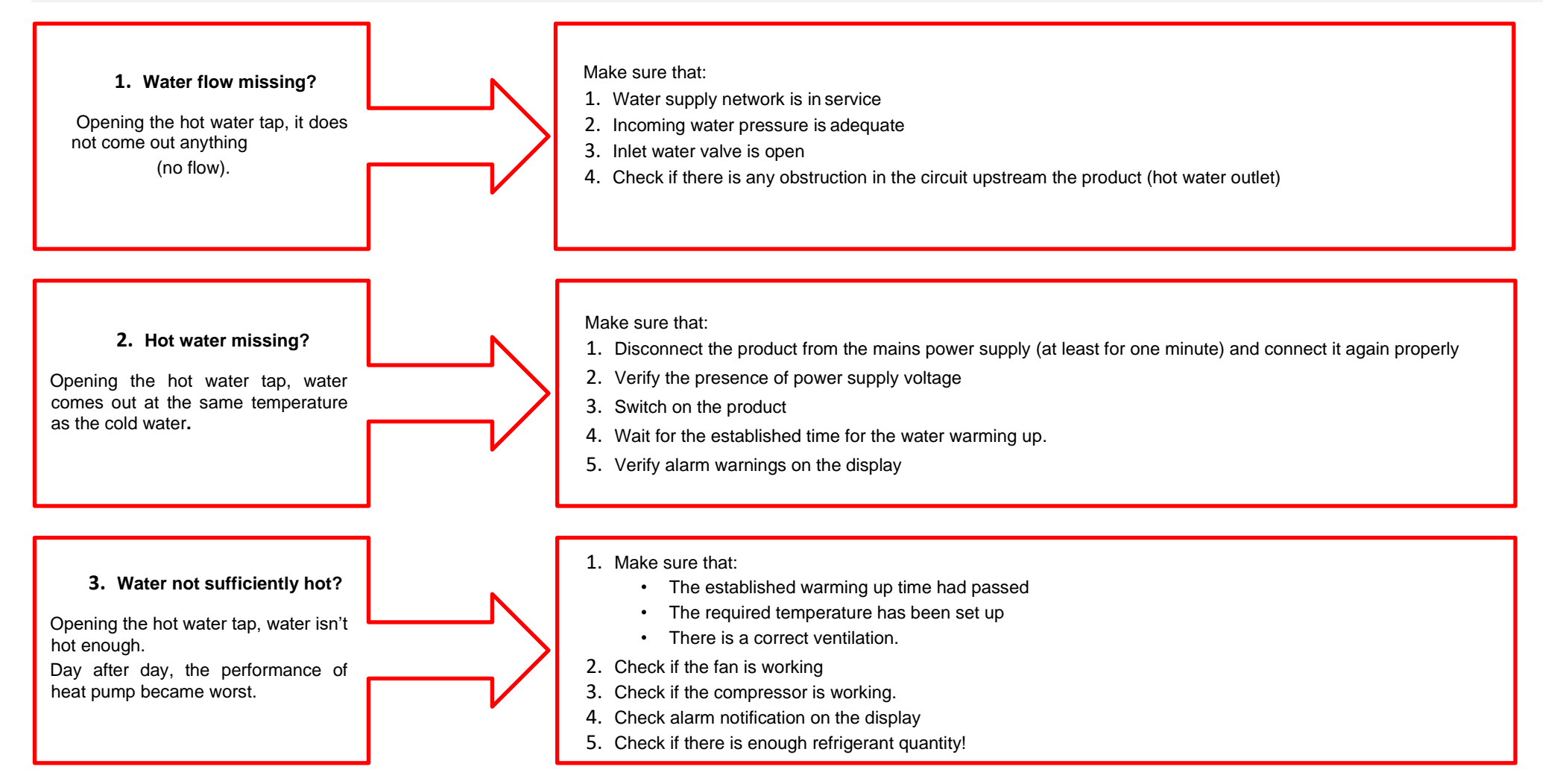

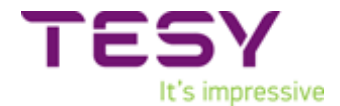

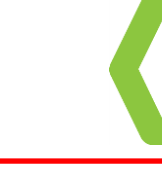

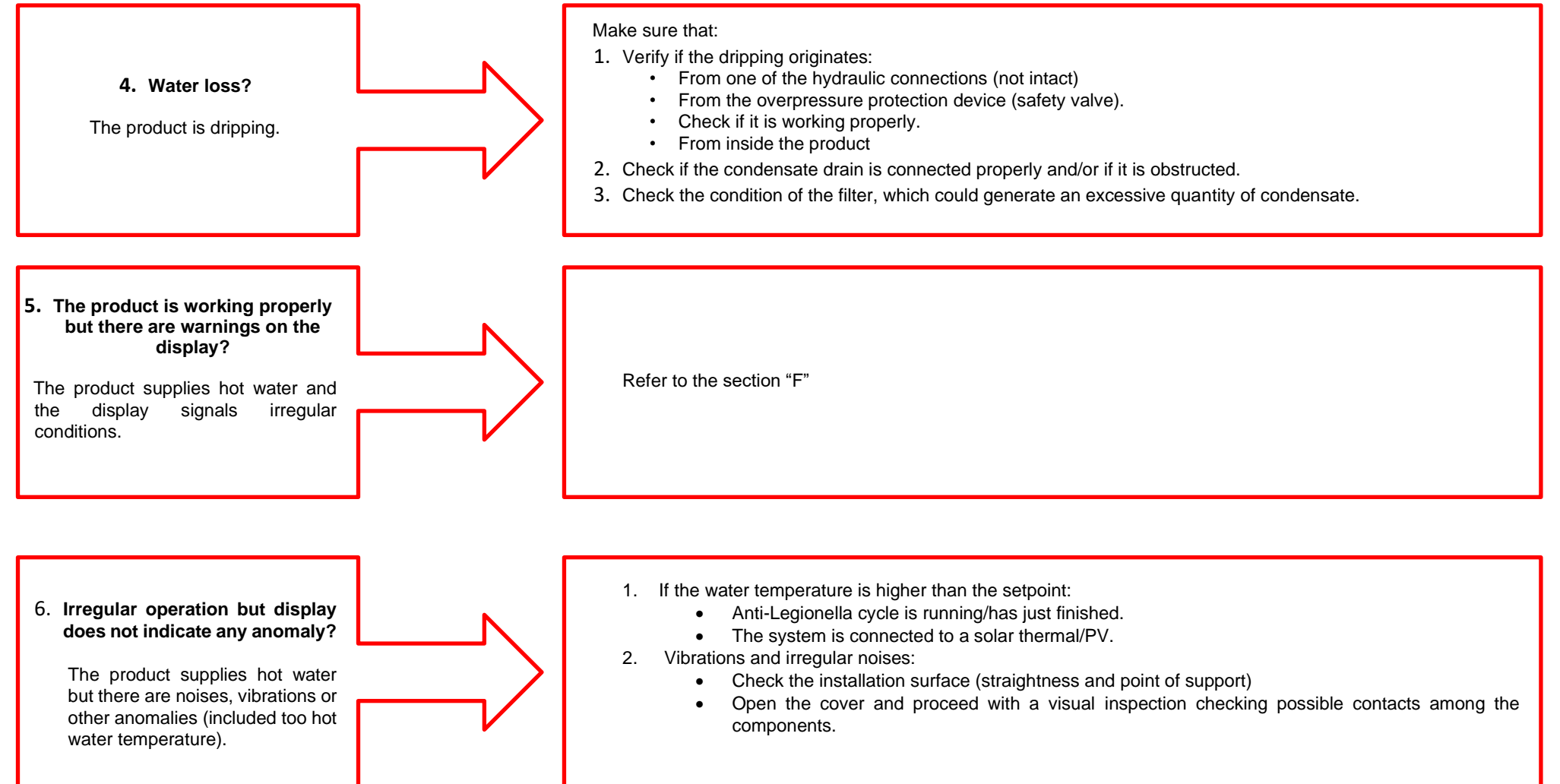

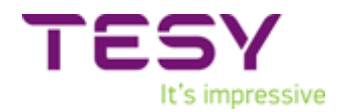

### D. ACCSES TO THE HEAT PUMP - OPENING OF THE EXTERNAL CASE.

- Unwind the screws No40 (M6x60; DIN564)
   Pull the upper panel No32 in upper direction
   Pull the Front 34 and Back 33 panels in upper direction (~3cm) and then in front direction

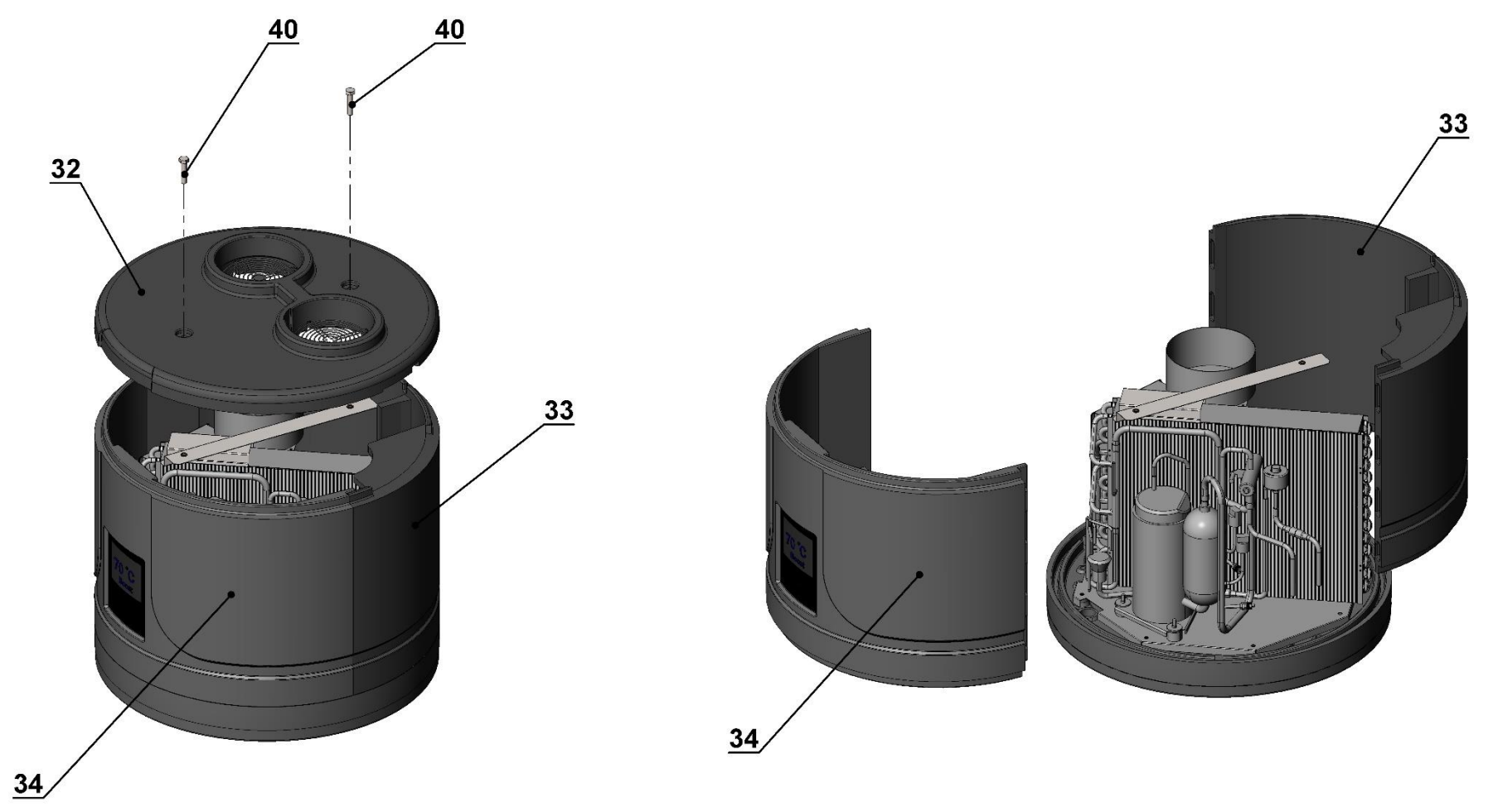

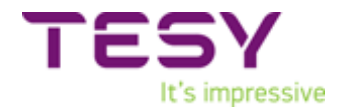

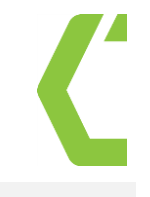

### E. ELECTRIC WIRING DIAGRAM AND HEAT PUMP REFRIGERANT SCHEME.

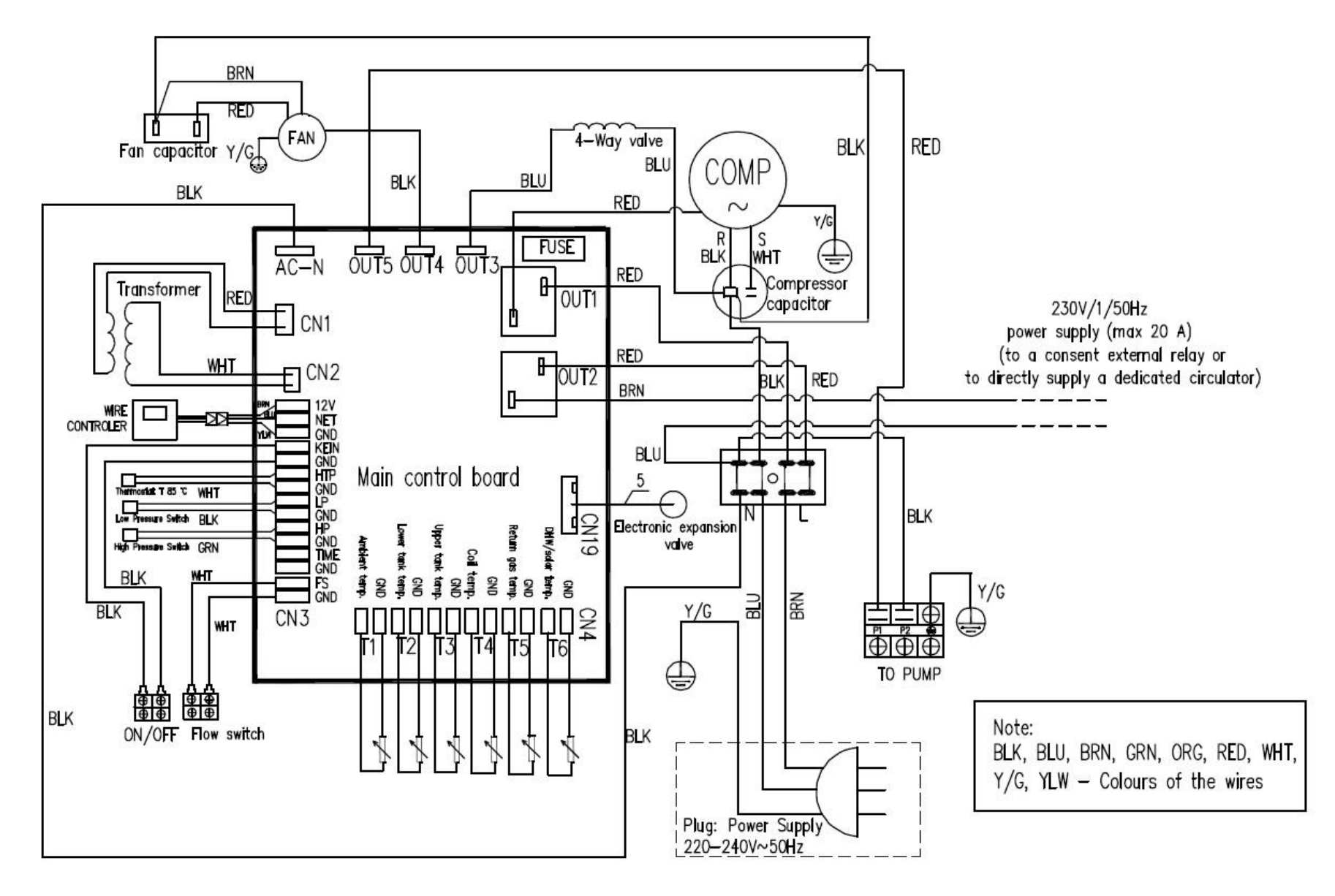

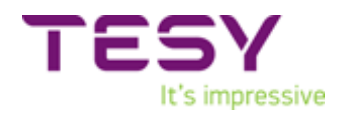

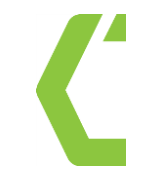

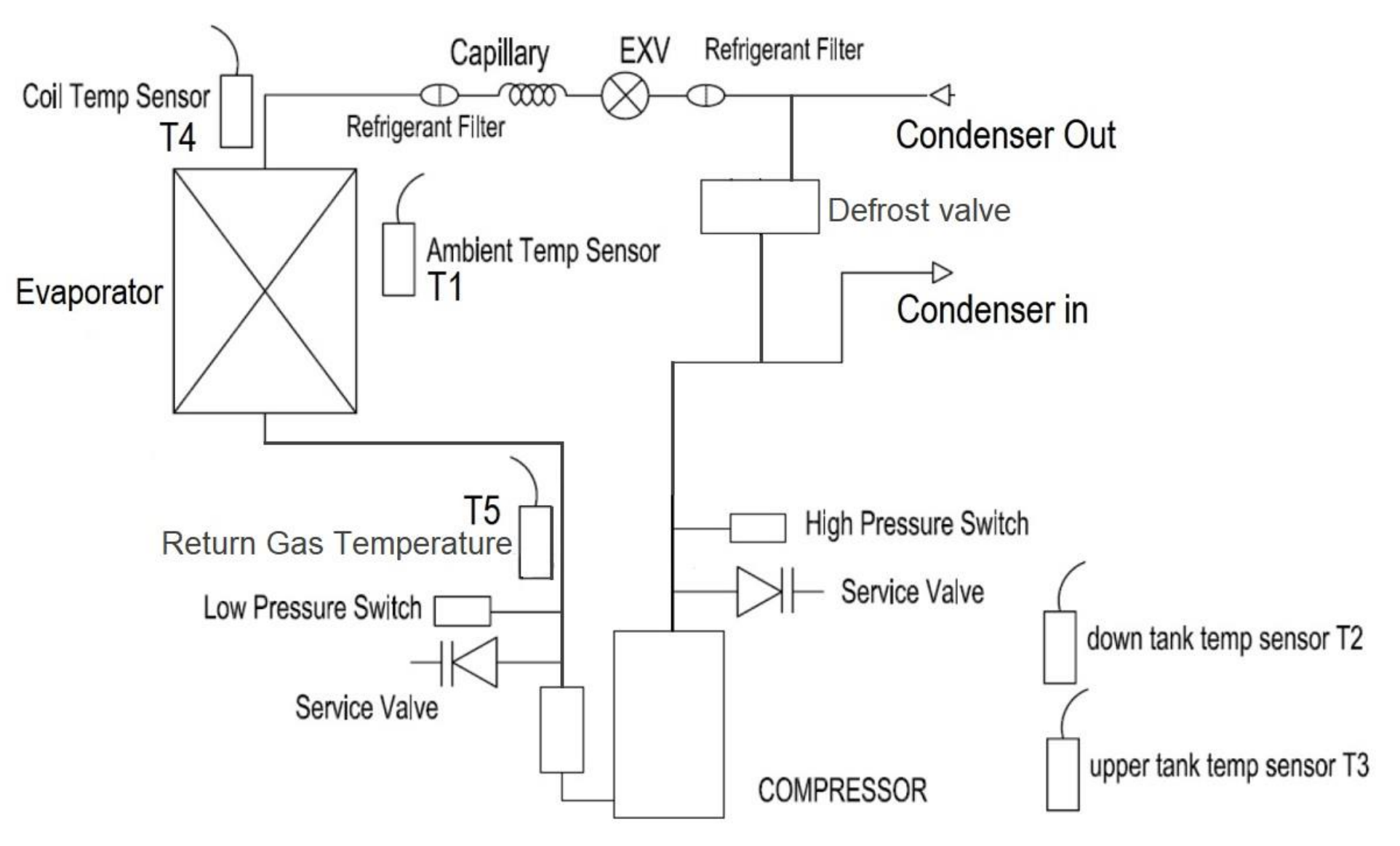

Page 10 of 35

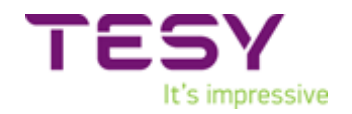

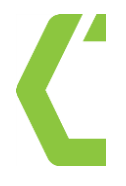

### F. ACTIONS TO BE TAKEN WHEN ERROR CODE APPEARS ON DISPLAY

| Protection/ Malfunction        | Error code | LED indicator            | Possible reasons                                                           | Corrective actions                                                      | Procedure      |
|--------------------------------|------------|--------------------------|----------------------------------------------------------------------------|-------------------------------------------------------------------------|----------------|
| Standby                        |            | Dark                     |                                                                            |                                                                         |                |
| Normal running                 |            | Bright                   |                                                                            |                                                                         |                |
| Lower tank water temp. sensor  | P1         | *•                       | 1) The sensor open circuit                                                 | 1) Check the sensor connection                                          | 1) Procedure 2 |
| lanure                         |            | (1flash 1 dark)          | 3) PCB board failure                                                       | 3) Change the PCB board                                                 | 3) Procedure 1 |
| Upper tank water temp. sensor  | P2         | ☆☆●                      | 1) The sensor open circuit                                                 | 1) Check the sensor connection                                          | 1) Procedure 3 |
| lanure                         |            | (2 flashes 1 dark)       | 3) PCB board failure                                                       | 3) change the PCB board                                                 | 3) Procedure 1 |
| Evaporator coil temp. sensor   | P3         | ☆☆☆●                     | 1) The sensor open circuit                                                 | 1) Check the sensor connection                                          | 1) Procedure 4 |
| failure                        |            | (3 flashes 1 dark)       | <ul><li>2) The sensor short circuit</li><li>3) PCB board failure</li></ul> | <ul><li>2) Replace the sensor</li><li>3) change the PCB board</li></ul> | 3) Procedure 1 |
| Return gas temp sensor failure | P4         | ***                      | 1) The sensor open circuit                                                 | 1) Check the sensor connection                                          | 1) Procedure 5 |
|                                |            | (4 flashes 1 dark)       | 2) The sensor short circuit<br>3) PCB board failure                        | 2) Replace the sensor<br>3) change the PCB board                        | 3) Procedure 1 |
| Ambient temp. sensor failure   | P5         | ***                      | 1) The sensor open circuit                                                 | 1) Check the sensor connection                                          | 1) Procedure 6 |
|                                |            | (5 flashes 1 dark)       | 2) The sensor short circuit<br>3) PCB board failure                        | 2) Replace the sensor<br>3) change the PCB board                        | 3) Procedure 1 |
| Solar temp. sensor failure     | P6         | ☆☆☆☆☆☆☆☆☆                | 1) The sensor open circuit                                                 | 1) Check and change the solar sensor                                    | 1) Procedure 7 |
|                                |            | (10 flash1dark)          | 2) The sensor short circuit<br>3) PCB board failure                        | 2) Replace the sensor<br>3) change the PCB board                        | 3) Procedure 1 |
| T6 Solar temperature too high  | P8         | Dark                     | 1) T6 too high temp.                                                       | 1) P8 appears at 125°C and                                              |                |
| temp. protection               |            |                          | 2) T6 concor bac problem                                                   | disappears at 120°C                                                     | 2) Procedure 7 |
|                                |            |                          |                                                                            | the sensor                                                              |                |
| Emergency switch off           | EC         | only show the protection | 1) Connecting wire off                                                     | 1) According to the physical truth                                      |                |
|                                |            | code                     | 2) PCB board failure                                                       | 2) change the PCB board                                                 | 2) Procedure 1 |
| High pressure protection (HP   | E1         | ***                      | 1) Too high air inlet temp                                                 | 1) Check if the air inlet temp is over                                  |                |
| Switch)                        |            | (6 flashes 1 dark)       | 2) Less water in the tank                                                  | 2) Check if the tank is full of water. If                               |                |
|                                |            |                          | _,                                                                         | not, charge water                                                       |                |
|                                |            |                          |                                                                            |                                                                         |                |

Page **11** of **35** 

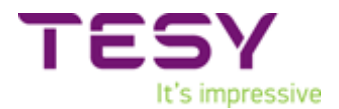

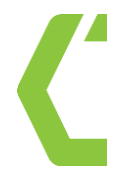

|                                   |     |                                                                                                    | 3) The electronic expansion valve                       | 3) Check and replace the electronic            | 3) Procedure 8  |
|-----------------------------------|-----|----------------------------------------------------------------------------------------------------|---------------------------------------------------------|------------------------------------------------|-----------------|
|                                   |     |                                                                                                    | assembly blocked                                        | expansion valve assembly                       |                 |
|                                   |     |                                                                                                    | <ol> <li>Too much refrigerant</li> </ol>                | <ol> <li>Discharge some refrigerant</li> </ol> | 4) Procedure 9  |
|                                   |     |                                                                                                    | 5) The switch damaged                                   | 5) Replace a high-pressure switch              | 5) Procedure 10 |
|                                   |     |                                                                                                    | 6) The uncompressed gas is in                           | 6) Discharge and then recharge the             | 6) Procedure 9  |
|                                   |     |                                                                                                    | refrigerant system                                      | refrigerant                                    | ,               |
|                                   |     |                                                                                                    | 7) PCB board failure                                    | 7) change the PCB board                        | 7) Procedure 1  |
| Low pressure protection (LP       | E2  | ****                                                                                                    | 1) Too low air inlet temp                               | 1) Check if the air inlet temp is over         |                 |
| Switch)                           |     | (7 flashes 1 dark)                                                                                            |                                                         | the working limited                            |                 |
| ,                                 |     | (1                                                                                                    | 2) The electronic expansion valve                       | 2) Replace the electronic expansion            |                 |
|                                   |     |                                                                                                    | assembly blocked                                        | valve assembly                                 |                 |
|                                   |     |                                                                                                    | 3) Too less refrigerant                                 | 3) Charge some refrigerant                     | 3) Procedure 9  |
|                                   |     |                                                                                                    | 4) The switch damaged                                   | 4) Replace a new low-pressure switch           | 4) Procedure 10 |
|                                   |     |                                                                                                    | 5) The fan assembly cannot work                         | 5) Check if the fan working when the           | 5) Procedure 11 |
|                                   |     |                                                                                                    |                                                         | compressor working. If not, some               | ,               |
|                                   |     |                                                                                                    |                                                         | problems with the fan assembly                 |                 |
|                                   |     |                                                                                                    | 6 PCB board failure                                     | 6) change the PCB board                        | 6) Procedure 1  |
| Over heat protection (HTP Switch) | E3  | ***                                                                                                    | 1) Too high tank water temp                             | 1) If the tank water temp is over 85C,         |                 |
|                                   |     | (8 flashes 1 dark)                                                                                            |                                                         | the switch will open and the unit will         |                 |
|                                   |     | (**************************************                                                                       |                                                         | stop for protection. After the water           |                 |
|                                   |     |                                                                                                    |                                                         | comes to normal temp,                          |                 |
|                                   |     |                                                                                                    | 2) The switch damaged                                   | 2) Replace a new thermal safety                | 2) Procedure 12 |
|                                   |     |                                                                                                    |                                                         | switch                                         | ,               |
|                                   |     |                                                                                                    | 3) PCB board failure                                    | 3) Change the PCB board                        | 3) Procedure 1  |
| Solar thermal collector high      | E4  | *****                                                                                                    | 1) solar water circuit water flow very                  | 1) Solar water circuit fluid infusion          |                 |
| temperature protection            |     | (11flash1 dark)                                                                                               | little or without water flow                            | and exhaust                                    |                 |
|                                   |     |                                                                                                    | <ol><li>Related connecting wires off</li></ol>          | 2) Related connecting wires being              |                 |
|                                   |     |                                                                                                    |                                                         | reconnected                                    |                 |
|                                   |     |                                                                                                    | <ol> <li>Water pump failure</li> </ol>                  | <ol> <li>Change the water pump</li> </ol>      |                 |
|                                   |     |                                                                                                    | 4) PCB board failure                                    | 4) change the PCB board                        | 4) Procedure 1  |
| Water flow failure                | E5  | $\diamond$ $\diamond$ $\diamond$ $\diamond$ $\diamond$ $\diamond$ $\diamond$ $\diamond$ $\diamond$ $\diamond$ | <ol> <li>solar water circuit water flow very</li> </ol> | 1) Solar water circuit fluid infusion and      |                 |
|                                   |     | (9 flash 1dark)                                                                                               | little or without water flow                            | exhaust                                        |                 |
|                                   |     |                                                                                                    | 2) Related connecting wires off                         | 2) Related connecting wires being              |                 |
|                                   |     |                                                                                                    |                                                         | reconnected                                    |                 |
|                                   |     |                                                                                                    | 3) water pump failure                                   | 3) Change the water pump                       |                 |
|                                   |     |                                                                                                    | 4) water flow switch failure                            | 4) Change the water flow switch                |                 |
|                                   |     |                                                                                                    | 5) PCB board failure                                    | 5) Change the PCB board                        | 5) Procedure 1  |
| Defrost                           | 548 | ***                                                                                                    |                                                         |                                                |                 |
|                                   | 345 | (all long flashes)                                                                                            |                                                         |                                                |                 |
| Communication failure             | E8  | Bright                                                                                                    |                                                         |                                                |                 |

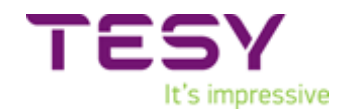

#### **G. INTERVENTION PROCEDURE.**

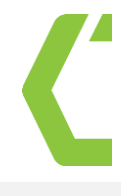

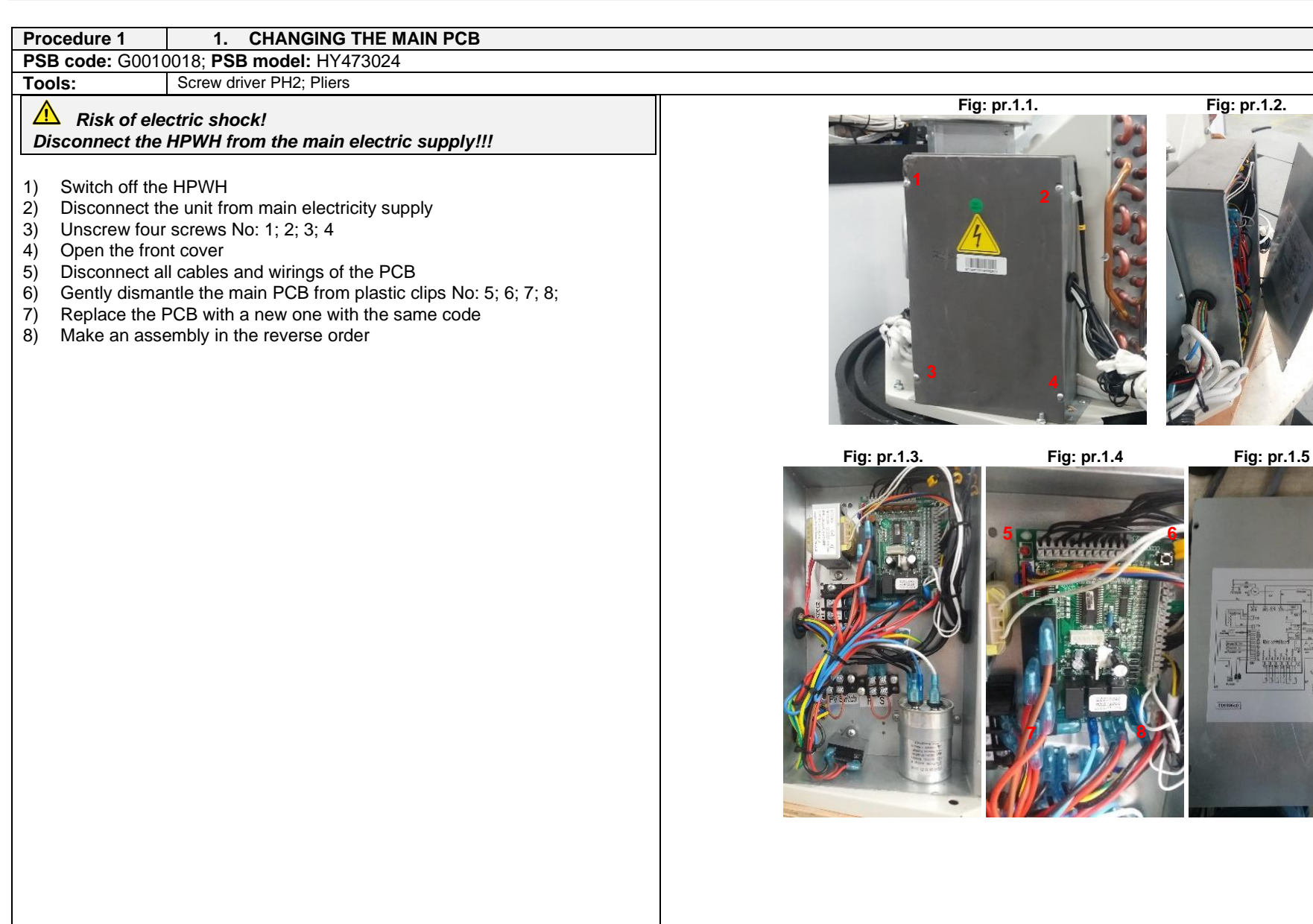

Page **13** of **35** 

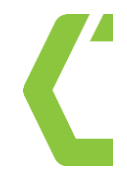

### It's impressive 2. CHECK AND CHANGE OF LOWER TANK TEMPERATURE SENSOR T2 Procedure 2 NTC thermosensor code: G0030153; NTC thermosensor model: 5K/L1200T Screw driver PH2; Pliers Tools: Fig: pr.2.1: Risk of electric shock! Disconnect the HPWH from the main electric supply!!! 1) Switch off the HPWH 2) Open the PCB box as per procedure 1. 3) Tear up the cable bundle containing the cable of T2 4) On terminal CN3 (Fig: pr.2.3), disconnect the cable of lower tank temperature sensor T2, designated by Number "2" on a yellow ring 5) Pull the cable out 6) Replace with a new one on reverse order. 7) When pushing a new sensor into the thermo-pocket tube (see Fig: pr.2.1.), assure that the sensor is dived at 420mm measured from the upper edge of thermo-pocket tube. Be sure that the position is the right one as per picture Fig: pr.2.1. 8) Assemble everything at the reverse order, do not forget to tighten again the Fig: pr.2.2: cables into the bundle. Assure that no cables are in contact with moving parts or sharp edges. Fig: pr.2.3 Fig: pr.2.4:

Page 14 of 35

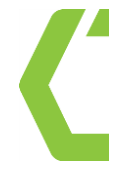

| Procedure 3 3. CHECK AND CHANGE OF UPPER TANK TEMPE                                                                                                    | RATURE SENSOR – T3 |
|----------------------------------------------------------------------------------------------------|--------------------|
| NTC thermosensor code: G0030153; NTC thermosensor model: 5K/L1200T                                                                                                    |                    |
| Tools: Screw driver PH2; Pliers                                                                                                    |                    |
| <ul> <li>Risk of electric shock!<br/>Disconnect the HPWH from the main electric supply!!!</li> <li>1) Switch off the HPWH</li> <li>2) Open the PCB box as per procedure 1.</li> <li>3) Tear up the cable bundle containing the cable of T3</li> <li>4) On terminal CN3 (Fig: pr.3.1), disconnect the cable of upper tank temperature sensor T3, designated by Number "3" on a yellow ring</li> <li>5) Pull the cable out</li> <li>6) Replace with a new one on reverse order.</li> <li>7) When pushing a new sensor into the thermo-pocket tube (see Fig: pr.2.1), assure that the sensor is dived to the end. Be sure that the position is the right one as per picture Fig: pr.2.1.</li> <li>8) Assemble everything at the reverse order, do not forget to tighten again the cables into the bundle. Assure that no cables are in contact with moving parts or sharp edges.</li> </ul> | Fig: pr.3.1:       |
| Procedure 4 4. CHECK AND CHANGE OF EVAPORATOR COIL                                                                                                    | TEMPERATURE SENSOR |
| NTC thermosensor code: G0030153; NTC thermosensor model: 5K/L1200T                                                                                                    |                    |
| Tools: Screw driver PH2; Pliers                                                                                                    |                    |
| <ul> <li>Risk of electric shock!<br/>Disconnect the HPWH from the main electric supply</li> <li>1) Switch off the HPWH</li> <li>2) Open the PCB box as per procedure 1.</li> <li>3) Tear up the cable bundle containing the cable of T4</li> <li>4) On terminal CN3 (Fig: pr.4.2), disconnect the cable of coil tank temperature sensor T4, designated by Number "4" on a yellow ring</li> <li>5) Pull the cable out</li> <li>6) Replace with a new one on reverse order.</li> <li>7) When mounting a new sensor into the holder (see Fig: pr.4.1.), assure that the sensor is well fixed by the spring clamp. Be sure that the position is the right one as per picture Fig: pr.4.1.</li> <li>8) Assemble everything at the reverse order, do not forget to tighten again the cables into the bundle. Assure that no cables are in contact with moving parts or sharp edges.</li> </ul> | Fig: pr.4.1        |

Page **15** of **35** 

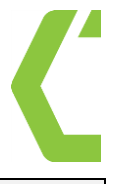

| Procedure 5 5. CHECK AND CHANGE OF RETURN GAS TEMPE                                                                                                    | RATURE SENSOR                 |
|----------------------------------------------------------------------------------------------------|-------------------------------|
| NTC thermosensor code: G0030153; NTC thermosensor model: 5K/L12001                                                                                                    |                               |
| Image: Construct of the second second sec | Fig: pr.5.1:                  |
| <ol> <li>Switch off the HPWH</li> <li>Open the PCB box as per procedure 1.</li> <li>Tear up the cable bundle containing the cable of T5</li> <li>On terminal CN3 (Fig: pr.5.2), disconnect the cable of return gas temperature sensor T5, designated by Number "5" on a yellow ring</li> <li>Pull the cable out</li> <li>Replace with a new one on reverse order.</li> <li>When mounting a new sensor into the holder (see Fig: pr.5.1.), assure that the sensor is well fixed by the spring clamp. Be sure that the position is the right one as per picture Fig: pr.5.1.</li> <li>Assemble everything at the reverse order, do not forget to tighten again the cables into the bundle. Assure that no cables are in contact with moving parts or sharp edges.</li> </ol>                                                                                                    | Sensor holder<br>Spring clamp |
|                                                                                                    | Fig: pr.5.2:                  |

Page **16** of **35** 

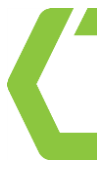

| Procedure 6 6. Check and change of ambient air temperature se                                                                                                    | ensor                        |
|----------------------------------------------------------------------------------------------------|------------------------------|
| NTC thermosensor code: G0030152; NTC thermosensor model: 5K/L1200S                                                                                                    |                              |
|                                                                                                    | Fig: pr.6.1:                 |
| Risk of electric shock!         Disconnect the HPWH from the main electric supply                                                                                                    |                              |
| <ol> <li>Switch off the HPWH</li> <li>Open the PCB box as per procedure 1.</li> <li>Tear up the cable bundle containing the cable of T1</li> <li>On terminal CN3 (Fig: pr.6.2), disconnect the cable of return gas temperature sensor T1, designated by Number "1" on a yellow ring</li> <li>Pull the cable out</li> <li>Replace with a new one on reverse order.</li> <li>When mounting a new sensor into the holder (see Fig: pr.6.1.), assure that the sensor is well fixed. Be sure that the position is the right one as per picture Fig: pr.6.1.</li> <li>Assemble everything at the reverse order, do not forget to tighten again the cables into the bundle. Assure that no cables are in contact with moving parts or sharp edges.</li> </ol> | Ambient air<br>thermosensort |
|                                                                                                    | Fig: pr.6.2:                 |
| Procedure 7 7. CHECK AND CHANGE THE SOLAR SENSOR                                                                                                    |                              |
| See procedure 6                                                                                                    |                              |
|                                                                                                    |                              |

Page **17** of **35** 

### TESY It's impressive

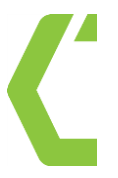

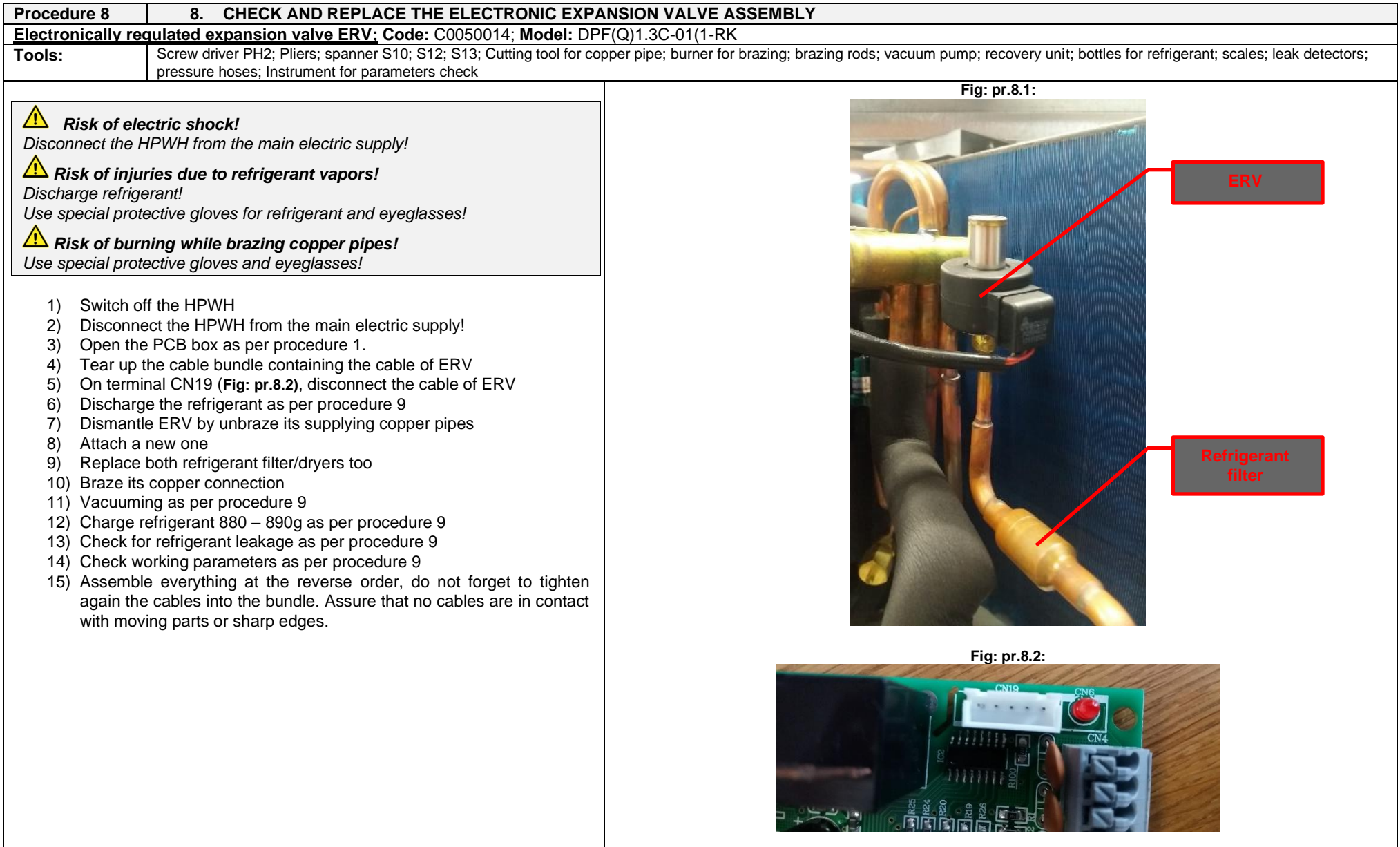

Page 18 of 35

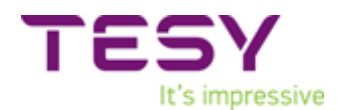

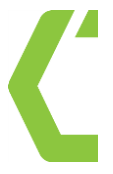

| Procedure 9 9. VACUUMING, CHARGING AND DISCHARGING REFRIGERANT                      |                                                                                                    |  |  |
|-------------------------------------------------------------------------------------|----------------------------------------------------------------------------------------------------|--|--|
| Tools:         Screw driver PH2; Pliers; spanner S10; S12; S13; Cutting tool for co | pper pipe; burner for brazing; brazing rods; vacuum pump; recovery unit; bottles with refrigerant; scales; leak detectors; |  |  |
| India:       Pressure hoses: Instrument for parameters check                        |                                                                                                    |  |  |
|                                                                                     | Page <b>19</b> of <b>35</b>                                                                                                |  |  |

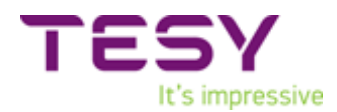

### **CHARGING WITH REFRIGERANT R134a**

- 15) Unscrew the protective cap of low-pressure probe (Fig pr.9.1)
- 16) Connect the high-pressure hose, equipped in both ends with taps to the probe and to the recovery machine. By the same way connect recovery machine to the filled bottle for R134a (Fig pr.9.6).
- 17) Put the bottle on scales with precision ±10g and tare it to "0" (Fig pr.9.7).
- 18) Be sure that the recovery machine and all pressure hoses are filled with refrigerant.
- 19) Open the tap 1&2 and all others. Then start the recovery machine in "charging mode" and use it according to its user manual.
- 20) The quantity of refrigerant that should be charged in heat pump is 880-890g. The gas located into the hoses and recovery machine does not count!
- 21) Stop the recovery machine. Close all taps.
- 22) When the scales read 880 890g refrigerant consumed, close the tap1 immediately.
- 23) CLOSE THE TAP OF THE BOTTLE WITH R134a!

#### CHECKING THE WORKING PARAMETERS OF THE HEAT PUMP

- 24) Unscrew the protective cap of low and high-pressure probes (Fig pr.9.1)
- 25) Connect the high-pressure hoses, equipped in both ends with taps to the probes and to the instrument. (Fig pr.9.8).
- 26) Fill the unit with water if it is not
- 27) Start the heat pump and the instrument.
- 28) Read the data and compare with the tables point F at the end of this document (±5%).

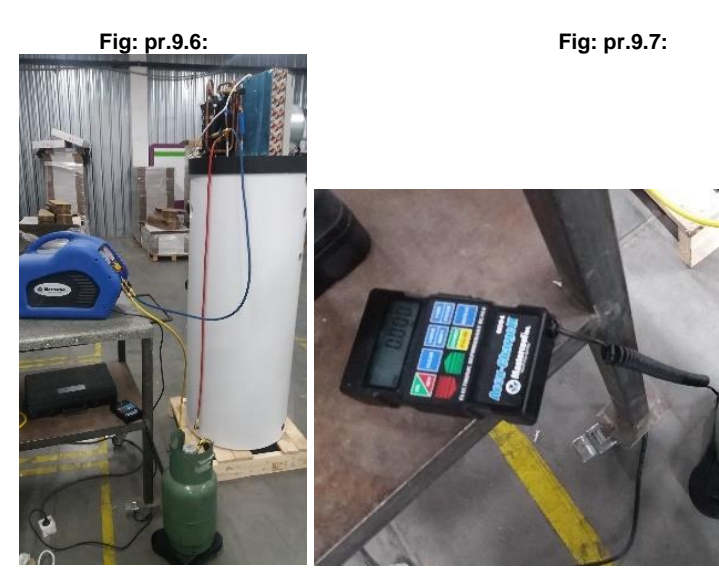

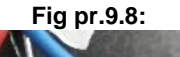

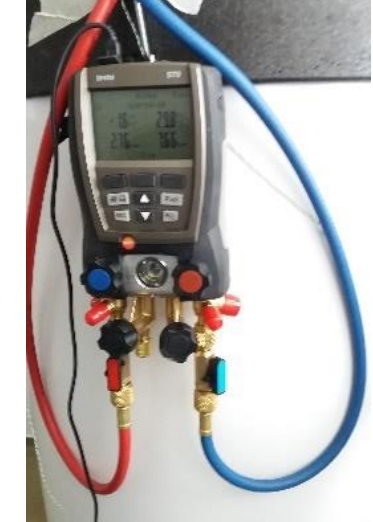

Page 20 of 35

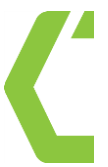

Page **21** of **35** 

# It's impressive

#### Procedure 11 11. CHECK / REPLACE THE FAN Fan motor: Code: D0040012; Model: YDK25-4D(YDK20-4F1) Tools:

Screw driver PH2 & PH 3; Pliers; Spanners S10; S12; S13

Risk of electric shock!

Disconnect the HPWH from the main electric supply

#### **INITIAL CHEK OF VENTILATOR:**

- 1) Clean the ducts and the filter (in some models)
- 2) Check if a foreign body blocks the fan rotation. In this case, remove the foreign body.
- 3) If the fan is blocked not because of a foreign part proceed with the FAN CAPACITOR CHEK/REPLACEMENT

### FAN CAPACITOR CHEK / REPLACEMENT:

- 1) With multimeter measure the resistance of the fan capacitor ( $\Omega$ ): if the value is 0, proceed with the replacement of ventilator capacitor itself
- 2) If capacitor is OK, procced with a FAN REPLACEMENT

### FAN REPLACEMENT:

- 1) Switch off the HPWH
- 2) Open the PCB box as per procedure 1.
- 3) Tear up the cable bundle containing the cable of the Fan
- 4) On PCB terminal OUT4 (Fig: pr.11.1), disconnect the cable of Fan. Do the same with cables to the fan capacitor Fig: pr.11.2
- 5) Pull the cables out
- 6) Dismantle Fan diffusor by unscrewing 4 screws No1 (Fig: pr.11.3)
- 7) Dismantle front panel of fan volute by unscrewing 11 screws No2 (Fig: pr.11.5)
- 8) Disassemble the plastic propeller by unscrewing a nut S10 (Fig: pr.11.6). Counterclockwise tighten / clockwise - unscrew!
- 9) Disassemble the fan motor by unscrewing screws No3, 4 pieces.
- 10) Fan motor is released
- 11) Replace it with a new one
- 12) Assemble everything at the reverse order, do not forget to tighten again the cables into the bundle. Assure that no cables are in contact with moving parts or sharp edges.

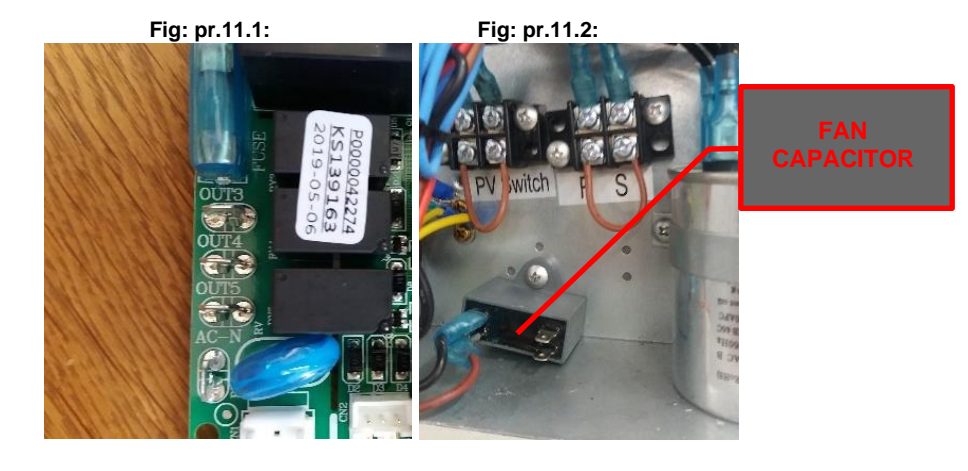

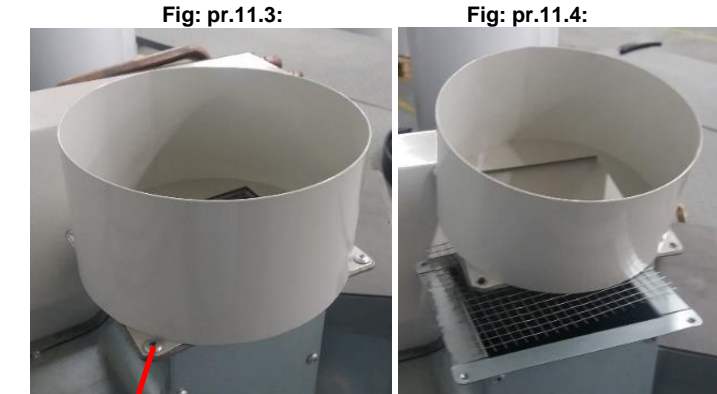

Fig: pr.11.5:

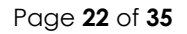

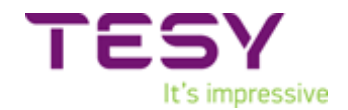

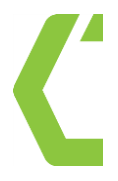

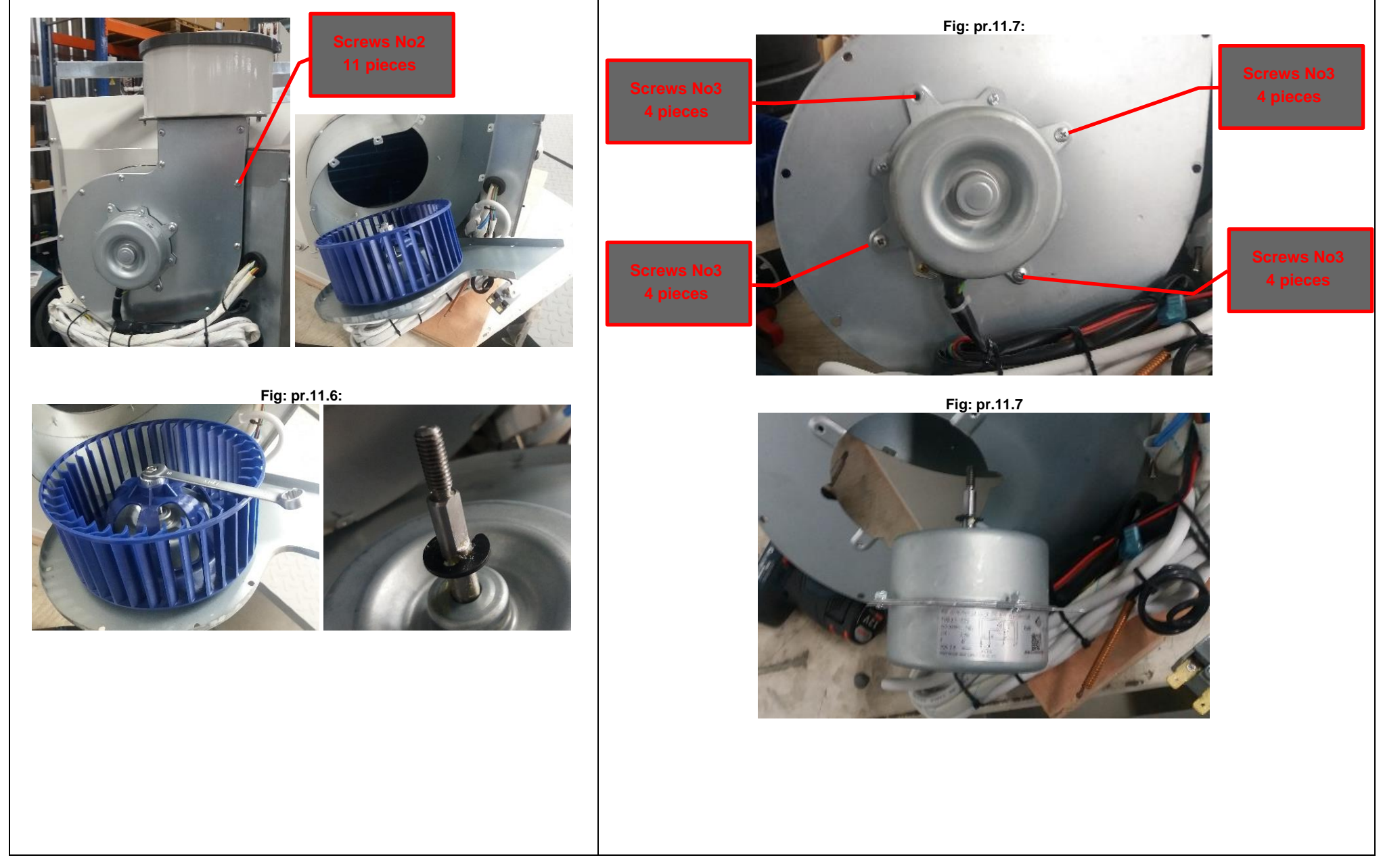

# It's impressive

#### Procedure 12 12. REPLACE THE THERMAL SWITCH Thermal switch 80°C; Code: G0030162; Model: BW9700 (80°C) Tools:

Screw driver PH2 & PH3; Pliers

Risk of electric shock! Disconnect the HPWH from the main electric supply

- 1) Switch off the HPWH
- 2) Open the PCB box as per procedure 1.
- 3) Tear up the cable bundle containing the cable of Thermal switch
- 4) On terminal CN3 (Fig: pr.12.5), disconnect the cable of thermal switch
- 5) Unscrew the lower plastic decorative cap Fig: pr.12.1
- 6) Pull the cable of thermal switch out of the thermopocket of electric heating element. Fig: pr.12.3
- 7) Replace with a new one on reverse order.
- 8) When mounting a new thermo switch into the thermopocket Fig: pr.12.3, assure that the thermoswitch is pushed to the end.
- 9) When mounting back the plastic decorative cover, be sure that the triangular sign is in direction to the floor. Fig: pr.12.4.
- 10) Assemble everything at the reverse order, do not forget to tighten again the cables into the bundle. Assure that no cables are in contact with moving parts or sharp edges.

Fig: pr.12.5:

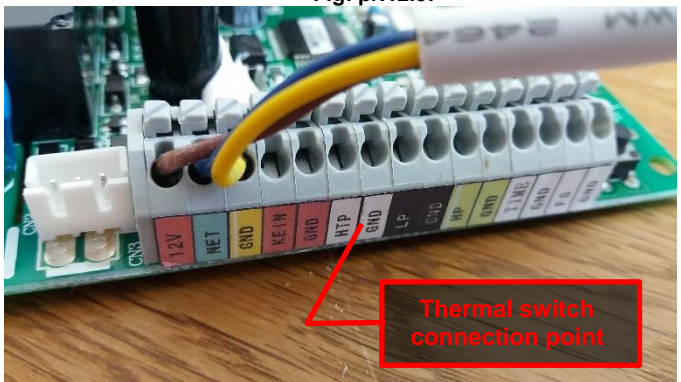

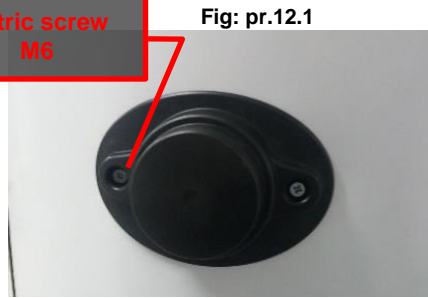

Fig: pr.12.4

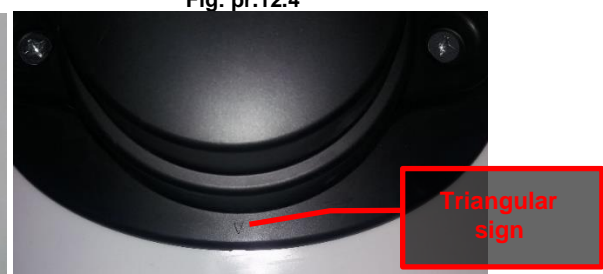

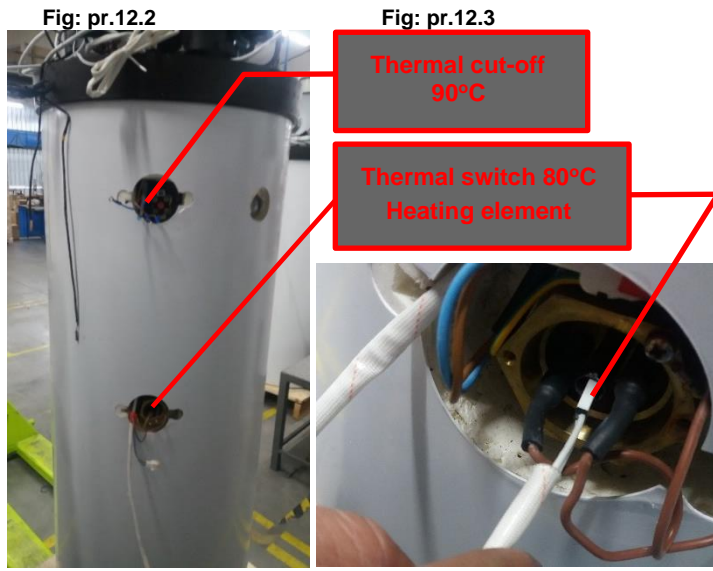

Fig: pr.12.4

Page 24 of 35

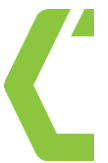

Page **25** of **35** 

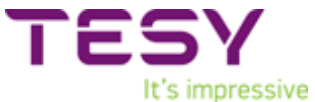

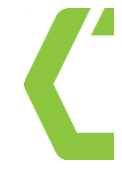

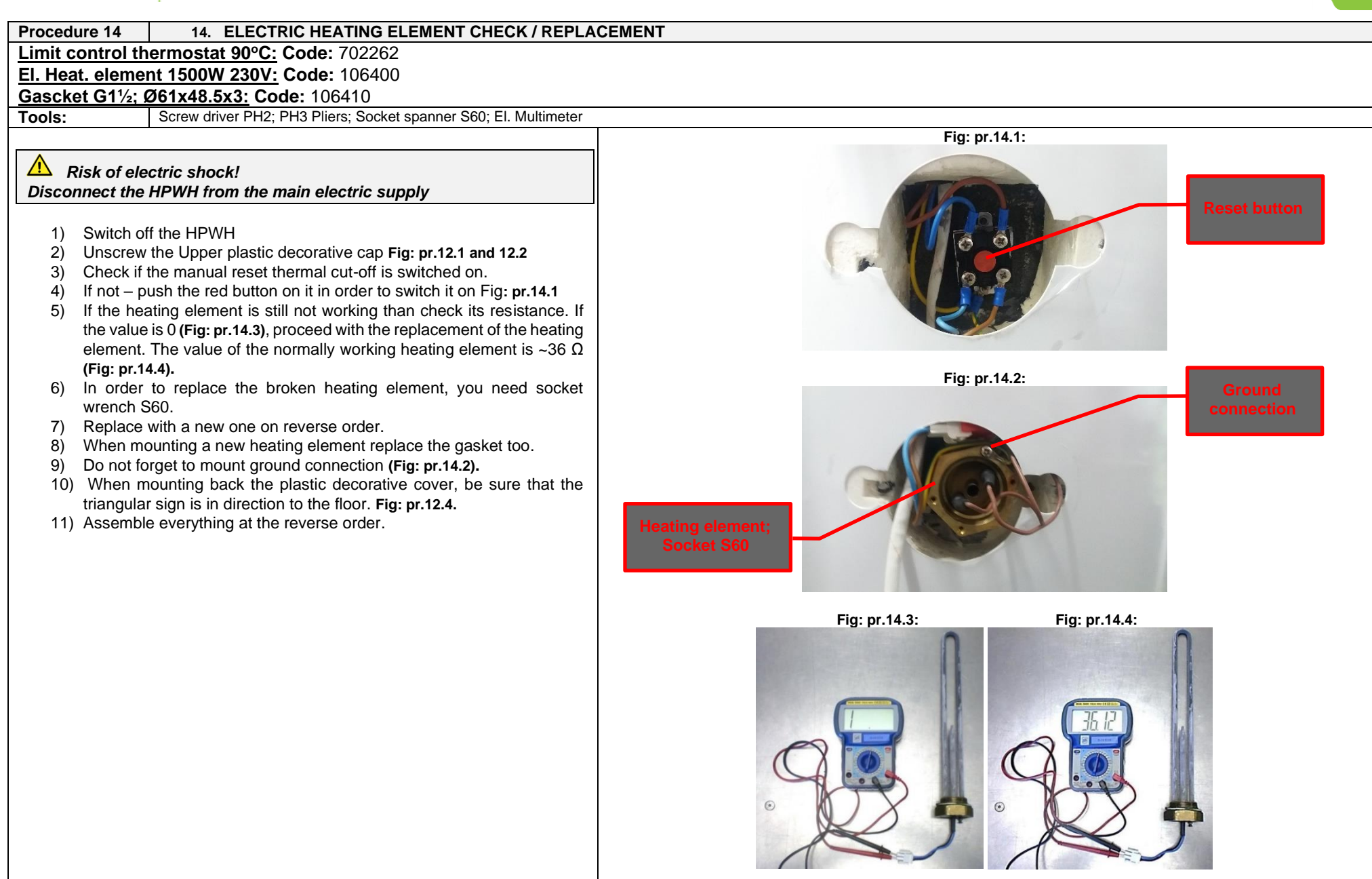

Page 26 of 35

| Procedure 15 15. COMPRESSOR CHECK / REPLACE                                                                                                    |                             |
|----------------------------------------------------------------------------------------------------|-----------------------------|
| Compressor: Code: D0020030; Model: WHP01900BSV-H8JU                                                                                                    |                             |
| Compressor capacitor: Code: G0050012, Model: CDD05-150F                                                                                                    |                             |
|                                                                                                    |                             |
| Note:       □ book when the analysis of the end of the end of the en | <image/> <text></text>      |
|                                                                                                    | Page <b>27</b> of <b>35</b> |

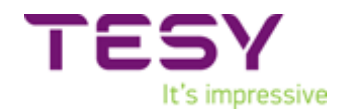

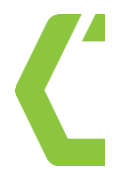

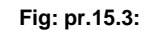

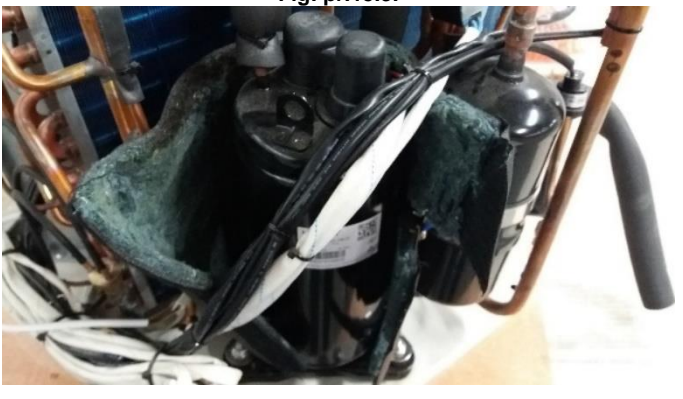

Fig: pr.15.5:

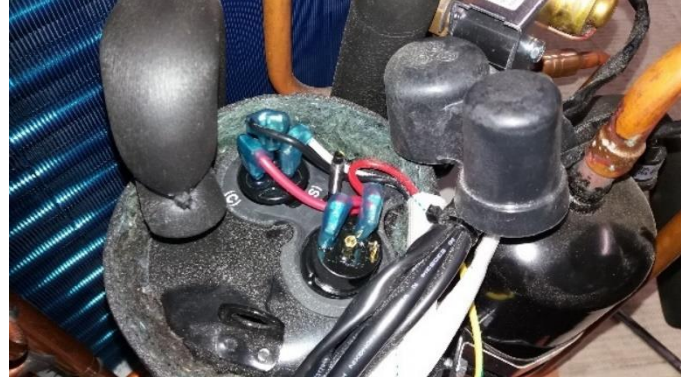

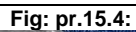

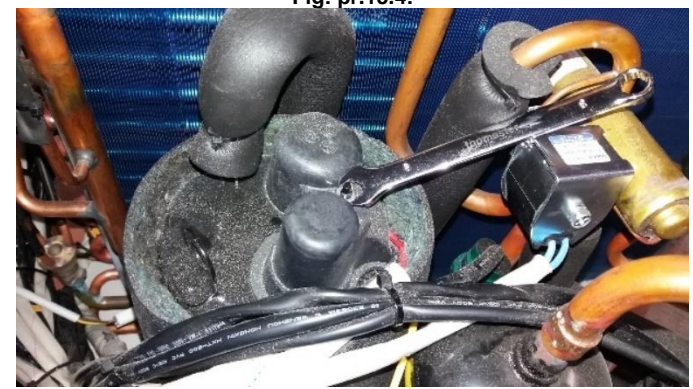

Fig: pr.15.6:

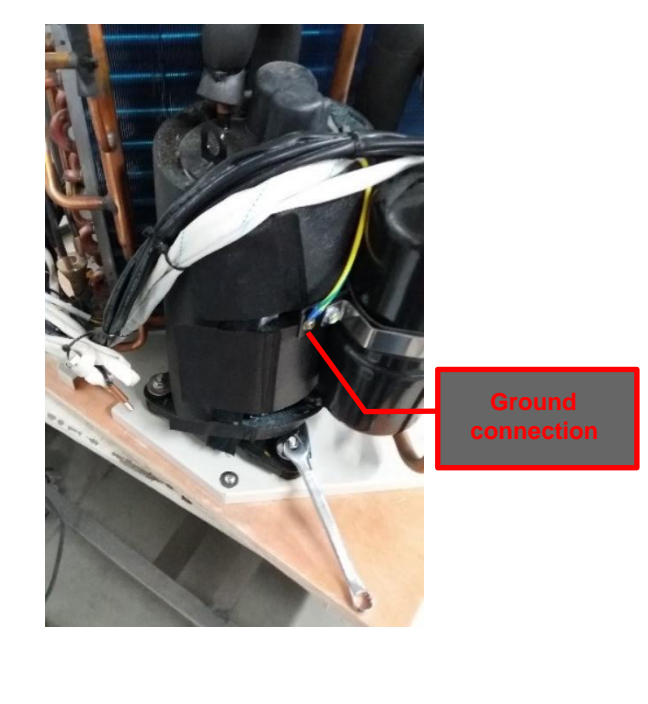

Page **28** of **35** 

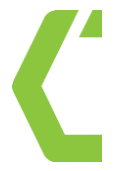

| Procedure 16 16. REPLACE THE CONTROL DISPLAY                                                                                                    |                        |
|----------------------------------------------------------------------------------------------------|------------------------|
| Tools: Screw driver PH1 & PH2:                                                                                                    |                        |
|                                                                                                    | Fig: pr.16.1:          |
| <ul> <li>Risk of electric shock!<br/>Disconnect the HPWH from the main electric supply!!!</li> <li>1) Switch off the HPWH</li> <li>2) Disconnect the unit from main electricity supply</li> <li>3) On the back side of the front panel, unscrew four screws No: 1; and remove the plastic cover</li> <li>4) Plastic body of control display is fixed to the metal plate by four screws No2. Unwind them too. The control display is now released.</li> <li>5) Replace it with a new one with the same code</li> <li>6) Make an assembly in the reverse order</li> </ul> | Screws No1<br>4 pieces |
|                                                                                                    |                        |

Page **29** of **35** 

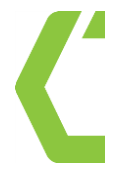

| Procedure 17                                                                                                    | 17. Replacement of transformer                                                                                                    |                                   |
|----------------------------------------------------------------------------------------------------|----------------------------------------------------------------------------------------------------|-----------------------------------|
| Transformer: Co                                                                                                    | de: G0040001; Model: BYQ-800MA                                                                                                    |                                   |
| Tools:                                                                                                    | Screw driver PH2; Pliers                                                                                                    |                                   |
| <ul> <li>Risk of eleptic disconnect the disconnect the disconnect the disconnect the disconnect the disconnect and disconnect and disconnect</li></ul> | ectric shock!<br>HPWH from the main electric supply!!!<br>e HPWH<br>he unit from main electricity supply<br>nt cover of PCB box as per procedure 1<br>all cables and wirings of the Transformer connected to the<br>e transformer by unscrew the two screws.<br>transformer with a new one with the same code<br>embly in the reverse order | <section-header></section-header> |

Page **30** of **35** 

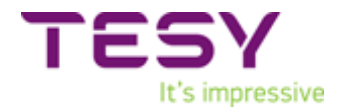

### H. FULL LIST OF CONTROLLER'S PARAMETERS.

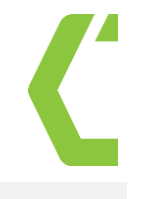

| Param. | Visibility:<br>U=user |                                                                   |            |                 |          |                                                                    |
|--------|-----------------------|-------------------------------------------------------------------|------------|-----------------|----------|--------------------------------------------------------------------|
| No.    | l=installer=29        | Description                                                       |            | Range           | Default  | Remarks                                                            |
| _      | M=manufacturer=76     |                                                                   |            |                 |          |                                                                    |
|        |                       | Adju                                                              | sting para | ameters:        |          |                                                                    |
| 0      | I/U                   | Tank water setting temp.                                          | TS1        | 10 ~ 70°C       | Adjust   | Adjustable                                                         |
| 1      | I                     | Water temp difference                                             | TS6        | 2 ~ 15°C        | 5°C      | Adjustable                                                         |
| 2      | I                     | E-heater off tank water temp                                      | TS2        | 10 ~ 90°C       | 65°C     | Adjustable                                                         |
| 3      | I                     | E-heater delay time                                               | t1         | 0 ~ 90min       | 6        | t * 5 min                                                          |
| 4      | I                     | Week disinfection temperatur.                                     | TS3        | 50 ~ 70°C       | 70°C     | Adjustable                                                         |
| 5      | I                     | High temp disinfection time                                       | t2         | 0 ~ 90 min      | 30 min   | Adjustable                                                         |
| 6      | М                     | Defrosting period                                                 | t3         | 30~90 min       | 45 min   | Adjustable                                                         |
| 7      | М                     | Defrosting entry coil temp.                                       | TS4        | -30 ~ 0°C       | -7°C     | Adjustable                                                         |
| 8      | М                     | Defrosting exit coil temp.                                        | TS5        | 2 ~ 30°C        | 13°C     | Adjustable                                                         |
| 9      | М                     | Max defrosting cycle period                                       | t4         | 1 ~ 12 min      | 8 min    | Adjustable                                                         |
| 10     | М                     | Electronic expansion valve adjustment                             |            | 0/1             | 1        | Adjustable<br>(0-manual,<br>1-auto)                                |
| 11     | Μ                     | Target over-heat degree                                           |            | -9 ~ 9°C        | 5°C      | Adjustable                                                         |
| 12     | М                     | Steps of manually adjusting the electronic<br>expansion valve     |            | 10 ~ 50 steps   | 35 steps | Adjustable                                                         |
| 13     | I                     | Disinfection start up time adjusting                              |            | 0~23            | 23       | Adjustable(hour)                                                   |
| 14     | I                     | Type of water pump                                                |            | 0/1/2           | 0        | 0: no water pump<br>1: (circulation pump)<br>2: (solar water pump) |
| 15     | I                     | Setting circulation water temperature                             |            | 15 <b>~</b> 50℃ | 35°C     | Adjustable                                                         |
| 16     | I                     | The temperature difference to start the<br>circulation water pump |            | 1-15°C          | 2°C      | Adjustable                                                         |
| 17     | I                     | The temperature difference to start the solar water pump          |            | 5-20°C          | 5°C      | Adjustable                                                         |
| 18     | I                     | The temperature difference to stop the solar water pump           |            | 1-4°C           | 2°C      | Adjustable                                                         |
| 19     | I                     | Low outside temp. electrical heater activation                    |            | 0/1             | 1        | Adjustable<br>0=off, 1=on                                          |
| 20     | I                     | Electrical heater activation during defrosting                    |            | 0/1             | 1        | Adjustable<br>0=off, 1=on                                          |

Page **31** of **35** 

| Т | ESY             |
|---|-----------------|
|   | It's impressive |

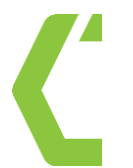

| 21 | I Disinfection period                                                                |                                                                     |     | 1~30 days    | 7 days                                                                        | Adjustable                                      |  |
|----|--------------------------------------------------------------------------------------|---------------------------------------------------------------------|-----|--------------|-------------------------------------------------------------------------------|-------------------------------------------------|--|
| 22 | М                                                                                    | EXV open step during defrosting                                     |     | 10 ~ 47      | 30                                                                            | Adjustable                                      |  |
| 23 | М                                                                                    | EXV delay time                                                      |     | 3 ~ 30       | 21; N*10 sec.                                                                 | Adjustable                                      |  |
| 24 | I                                                                                    | Low pressure switch detects temp                                    |     | -10~25       | -5                                                                            | Adjustable                                      |  |
| 25 | М                                                                                    | Delay detects time of low-pressure switch<br>after compressor start |     | 2min~20min   | 5min                                                                          |                                                 |  |
| 26 | М                                                                                    | Temp to change 4-way change working way                             |     | -10°C~10°C   | -2°C                                                                          | 0                                               |  |
| 27 | М                                                                                    | The time to power on 4-way valve after<br>compressor starts         |     | 0-15min      | 2min                                                                          |                                                 |  |
| 28 | М                                                                                    | Electrical expansive valve action after<br>compressor off           |     | 0-1          | 0                                                                             | 0=Invalid/1=Valid                               |  |
| 29 | М                                                                                    | Heat pump setting temperature                                       |     | 0-1          | 0 0: TS1=real value<br>1: TS1=manual                                          |                                                 |  |
| 30 | M Compensation temperature -10 ~ 10°C 0°C                                            |                                                                     | 0°C | Adjustable   |                                                                               |                                                 |  |
| 31 | М                                                                                    | Ambient temp sampling period                                        |     | 2-120min     | 15min                                                                         | Adjustable                                      |  |
| 32 | I                                                                                    | E-heater control after reach setting temp                           |     | 0-1          | 1                                                                             | Adjustable                                      |  |
| 33 | I                                                                                    | Temp difference to start e-heater                                   |     | 1-10°C       | 3°C                                                                           | Adjustable                                      |  |
| 34 | М                                                                                    | Max setting temp for e-heater                                       |     | 65-85°C      | 75°C                                                                          | Adjustable                                      |  |
| 35 | I                                                                                    | ON/OFF                                                              |     | 0-1          | 0                                                                             | 0: (remote on/off signal)<br>1: (PV function)   |  |
|    | Checking parameters: Check the real temperature and expansion valve working process. |                                                                     |     |              |                                                                               |                                                 |  |
|    | Short press button 🔯 to entry temp and EXV open step checking.                       |                                                                     |     |              |                                                                               |                                                 |  |
| A  | U                                                                                    | Lower tank water temp.                                              | T2  | -9 ~ 99°C    | Actual testing value. Error code P1 will be shown in case of a malfunction    |                                                 |  |
| b  | U                                                                                    | Upper tank water temp.                                              | Т3  | -9 ~ 99°C    | Actual testing value. Error code P2 will be shown in case of a malfunction    |                                                 |  |
| С  | U                                                                                    | Evaporator coil temp.                                               | T4  | -9 ~ 99°C    | Actual testing value. Error code P3 will be<br>shown in case of a malfunction |                                                 |  |
| d  | U                                                                                    | Return gas temp.                                                    | T5  | -9 ~ 99°C    | Actual testing va<br>shown in c                                               | lue. Error code P4 will be ase of a malfunction |  |
| E  | U                                                                                    | Ambient temp.                                                       | T1  | -9 ~ 99°C    | Actual testing value. Error code P5 will be shown in case of a malfunction    |                                                 |  |
| F  | U                                                                                    | Temp of solar thermal collector                                     |     | ~0 ~ 140°C   | Measured va                                                                   | Measured value if failure show P6               |  |
| G  | U                                                                                    | Electronic expansion valve step                                     |     | 10 ~ 47 step |                                                                               | N*10 step                                       |  |
| Н  | U                                                                                    | Tank water setting temp. real value                                 | TS1 |              |                                                                               |                                                 |  |

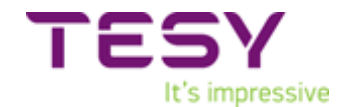

### I. EVAPORATING PRESSURE

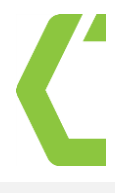

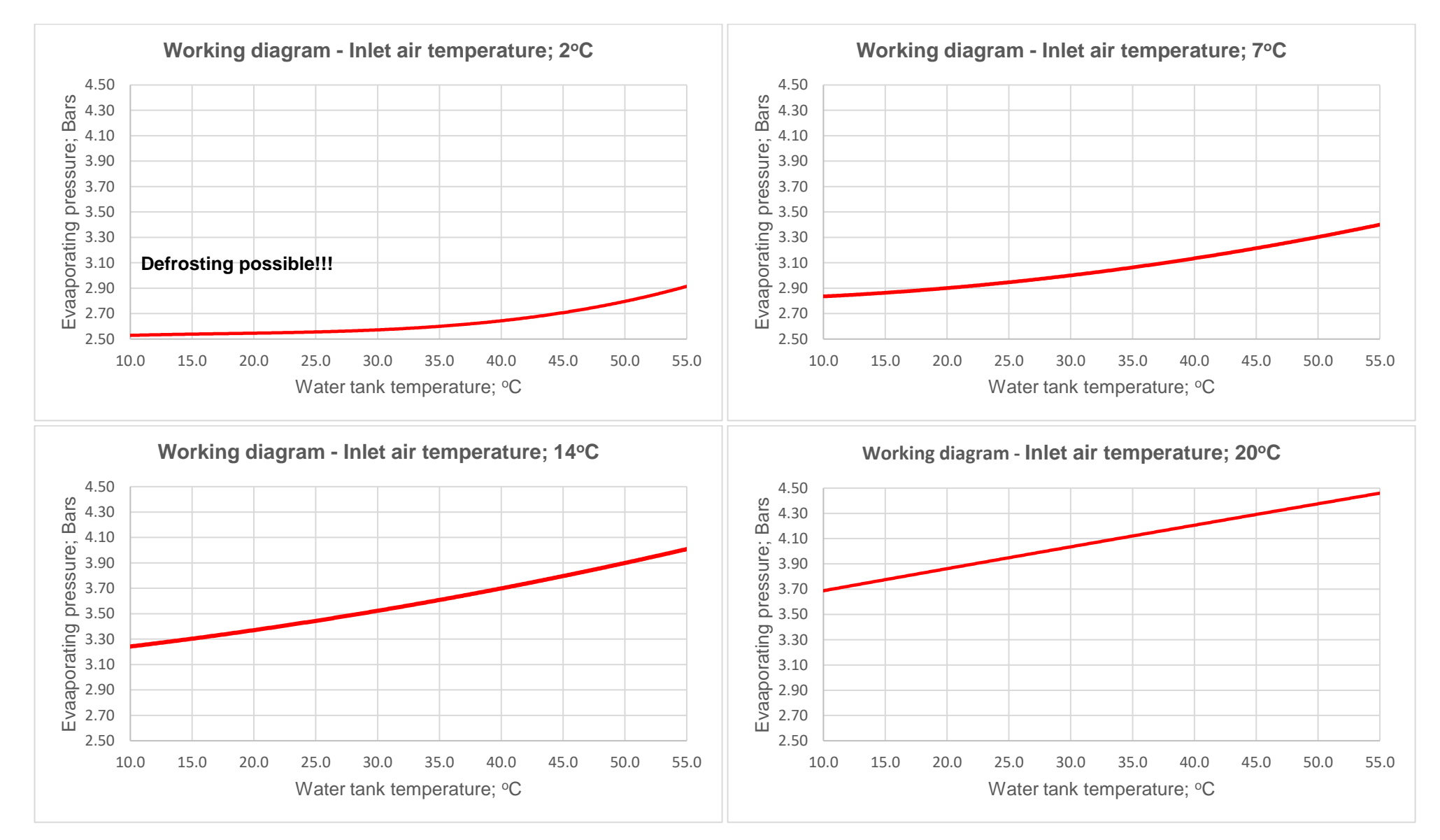

Page 33 of 35

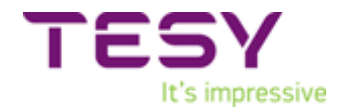

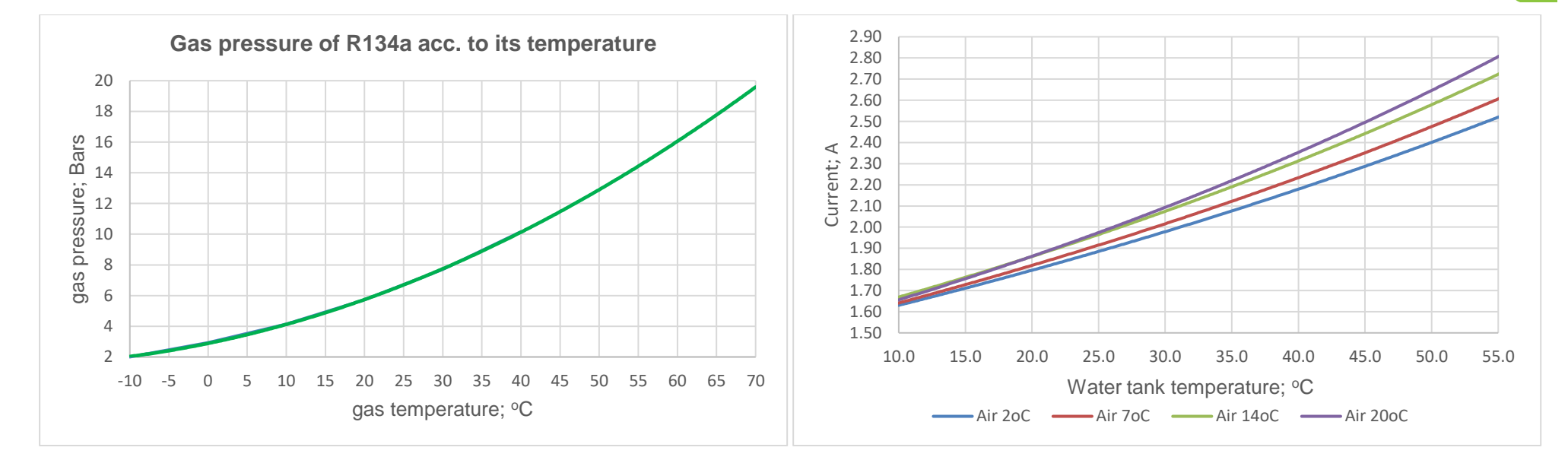

### J. TOOLS AND EQUIPMENT.

| TOOLS        |                                                                                                    |  |
|--------------|----------------------------------------------------------------------------------------------------|--|
| Handy tools: | <ul> <li>Screw drivers PH1, 2, 3</li> <li>Spanner: S6; 8; 10; 12; 13</li> <li>Socket wrench: S60</li> <li>Pliers</li> <li>Copper tube cutter</li> </ul> |  |
|              | <ul> <li>Burner for brazing copper tubes</li> <li>Brazing consummative</li> </ul>                                                                       |  |

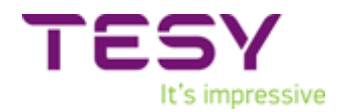

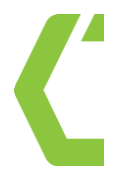

| Vacuuming                          | Vacuum pump                                                                                                    |  |
|------------------------------------|----------------------------------------------------------------------------------------------------|--|
| Charging / Discharging refrigerant | <ul> <li>Recovery machine</li> <li>Scales</li> <li>High pressure hoses for refrigerant</li> <li>Refrigerant bottles full/empty</li> </ul>     |  |
| Special measuring instruments      | <ul> <li>Multifunctioning tool for heat<br/>pump and air conditioning<br/>measurements</li> <li>El. Multimeter</li> <li>Manometers</li> </ul> |  |
|                                    |                                                                                                    |  |
|                                    |                                                                                                    |  |